Getting started with R

- General information.
  - Information on how to download and install R can be found at https://cran.r-project.org/. Choose the base binaries for installation.
  - After launching R (running the "Rgui.exe"), a window will show up and commands can then be entered at the ">" prompt.
- R working directory.
  - At the R prompt, entering getwd() gives the R working directory.
  - At the R prompt, entering list.files() gives a list of files in the R working directory.
- Data input. If the data are stored in a text file in a table format, then they can be read into R using the "read.table" command.

Example 1. Read the data in the file

```
"https://stat.walkup.tw/teaching/statistics/data/exam1.csv"
```

into R and plot the histogram of the second column of data with breakpoints  $0, 10, 20, \ldots, 100$ .

- Download the data file

"https://stat.walkup.tw/teaching/statistics/data/exam1.csv"

and save it in the R working directory.

- At the R command prompt, enter

x <- read.table(file="exam1.csv", sep=",")</pre>

Then the data are now read into **x**.

– To assign the second column of x to a vector score, enter

score <- x[,2]

at the R command prompt.

 To make a histogram for score with breakpoints 0, 10, 20, ..., 100, enter

hist(score, seq(0,100, by=10))

• Making count tables and bar plots.

Example 2. Creat bar plot for the variable "Species" in the iris data.

R commands:

```
counts <- table(iris$Species)
barplot(counts, main="Iris Species Distribution",ylab="Counts")</pre>
```